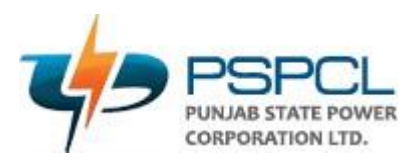

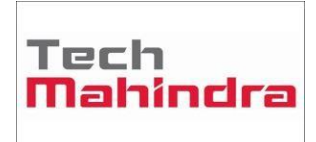

# OUM DO.070USERGUIDE PSPCL ERP Implementation Disciplinary Process

| Author:       | Yameen Ansari       |
|---------------|---------------------|
| CreationDate: | 05.Jun.2022         |
| LastUpdated:  | 02.Aug.2022         |
| DocumentRef:  | PSPCL\ORA\HR\DO.070 |
| Version:      | V2.0                |

## Approvals:

<Approver 1>

<Approver 2>

ORACLE

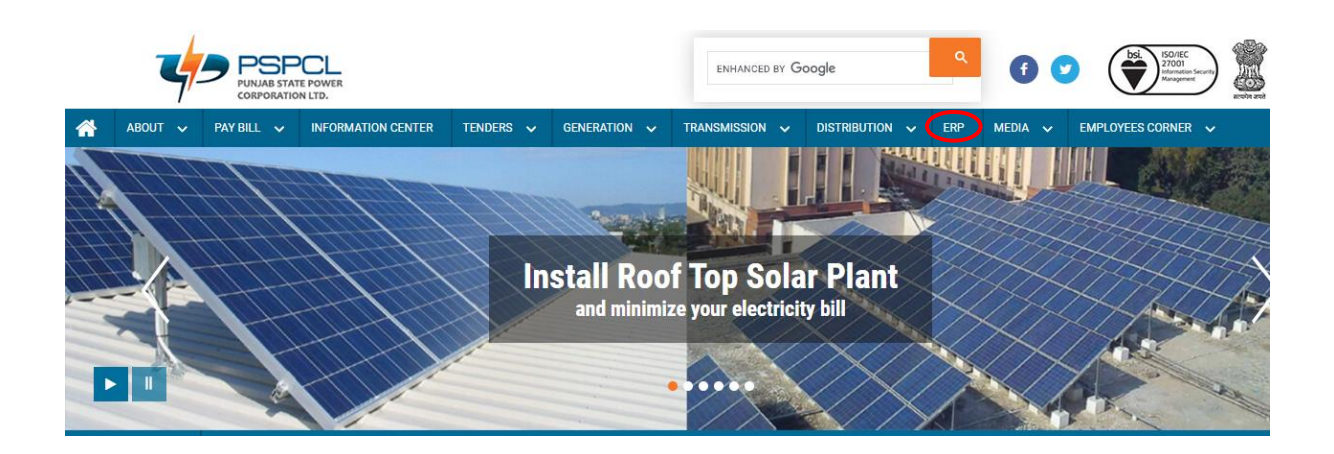

| <br>PSPCL<br>PUNNAB STATE POWER<br>CORPORATION LTD.   |     |     |  |  |                  | ENHANCED BY G      | oogle          | ٩   | 6       | bsi ISO/IEC<br>Zizoli<br>Mangarete |  |
|-------------------------------------------------------|-----|-----|--|--|------------------|--------------------|----------------|-----|---------|------------------------------------|--|
| ABOUT V PAY BILL V INFORMATION CENTER TENDERS V GENER |     |     |  |  | generation 🗸     | TRANSMISSION 🗸     | Distribution 🗸 | ERP | MEDIA 🗸 | EMPLOYEES CORNER 🗸                 |  |
|                                                       |     |     |  |  |                  | H                  | Home > ERP     |     |         |                                    |  |
| 1.0 ERP User Manual:-                                 |     |     |  |  |                  |                    |                |     |         |                                    |  |
|                                                       | S.N | lo. |  |  | Description      |                    |                |     |         |                                    |  |
|                                                       | 1   |     |  |  | User Manual of I | ERP Login from Des | ktop/Laptop    |     |         |                                    |  |

| PSPCL View Orders                | <b>≡</b> Home |           |                                                                            |             |
|----------------------------------|---------------|-----------|----------------------------------------------------------------------------|-------------|
| Search Expand All                | Whats New Vie | ew Orders |                                                                            |             |
| Seniority List 7 <               | Adm           | iin Login | Search Orders                                                              |             |
| Diffice Orders & Circulars 🛛 🔂 < |               |           |                                                                            |             |
| Posting and Transfer 13 <        | Dated         | OrderNo   | Subject                                                                    | Uploaded    |
| Public Notice 🛛 🕻 🕻              |               |           |                                                                            | On          |
| Petition 2 <                     | 24-Dec-2021   | ERP-13    | User Manual for accessing of ERP application from Mobile without using VPN | 24-Dec-2021 |
| Jt. Secy Personnel 6 <           | 24-Dec-2021   | ERP-12    | Updated User Manual for Accessing ERP on Laptop/Desktop                    | 24-Dec-2021 |

## Accessing of Oracle ERP

Open Internet Explorer/Mozilla Firefox and enter the URL:

https://erpappssit.pspcl.in/OA\_HTML/AppsLocalLogin.jsp

Downloading of Required Software:

You may get the required software from oracle or from the below link

https://drive.google.com/drive/folders/1DFJF3n16j-fUhf4wXatW2ZvlhmlHDZ\_N

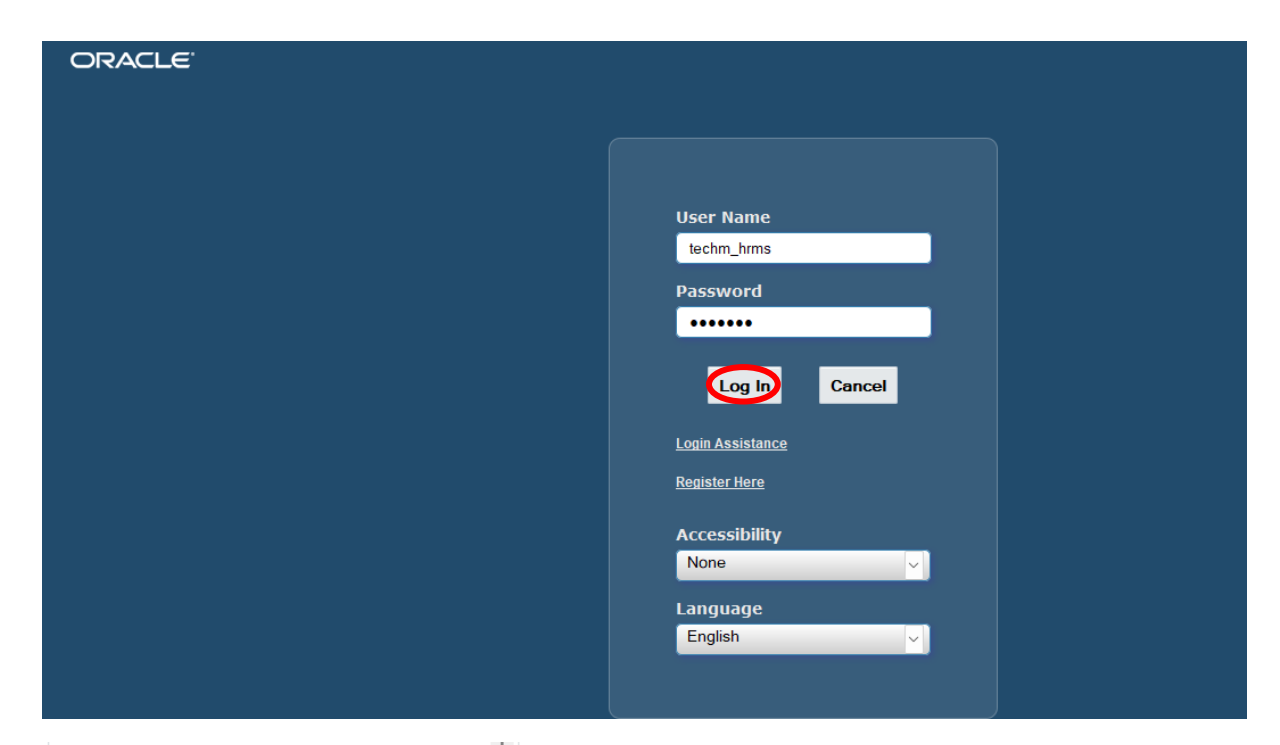

#### Navigator

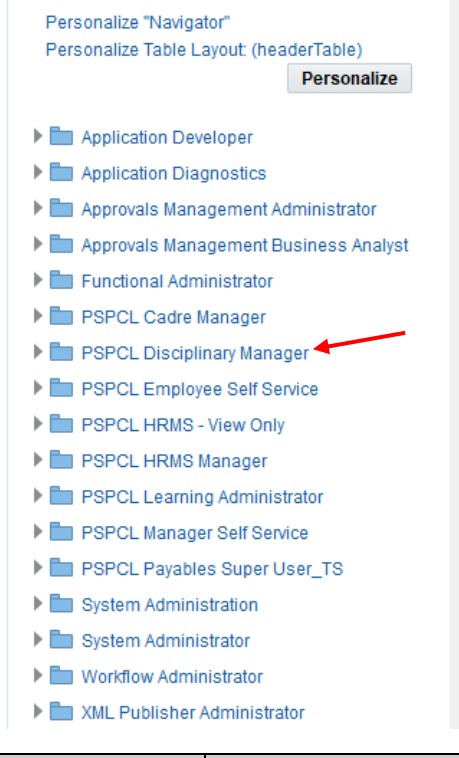

### Worklist

| Personalize "Notification List"     ••••   Type   Subject   Sent   Due     From   Type   Subject   Sent   Due     There are no notifications in this view.                                                                                                    |                                                                    | iction" |           | Full I    | List |
|----------------------------------------------------------------------------------------------------|--------------------------------------------------------------------|---------|-----------|-----------|------|
| From Type Subject Sent Due   There are no notifications in this view. Image: Sent of the sent of the s | Personalize "Notification List"                                    |         |           |           |      |
| From Type Subject Sent Due   There are no notifications in this view. Image: Comparison of the sent sent sent sent sent sent sent sen                                                                                                    | •••                                                                |         |           |           |      |
| There are no notifications in this view.<br>TIP <u>Vacation Rules</u> - Redirect or auto-respond to notifications.<br>Table Diagnostics                                                                                                    | From                                                               | Туре    | Subject   | Sent      | Due  |
| TIP <u>Vacation Rules</u> - Redirect or auto-respond to notifications.<br>Table Diagnostics                                                                                                    | There are no notifications in this view.                           |         |           |           |      |
|                                                                                                    |                                                                    |         |           |           |      |
|                                                                                                    | IP Vacation Rules   - Redirect or aut     Table Diagnostics        | o-resp  | ond to no | tificatio | ons. |
|                                                                                                    | ♂ TIP <u>Vacation Rules</u> - Redirect or aut<br>Table Diagnostics | o-resp  | ond to no | tificatio | ons. |

| Steps | Actions                             |
|-------|-------------------------------------|
| 1     | Click on PSPCL Disciplinary Manager |

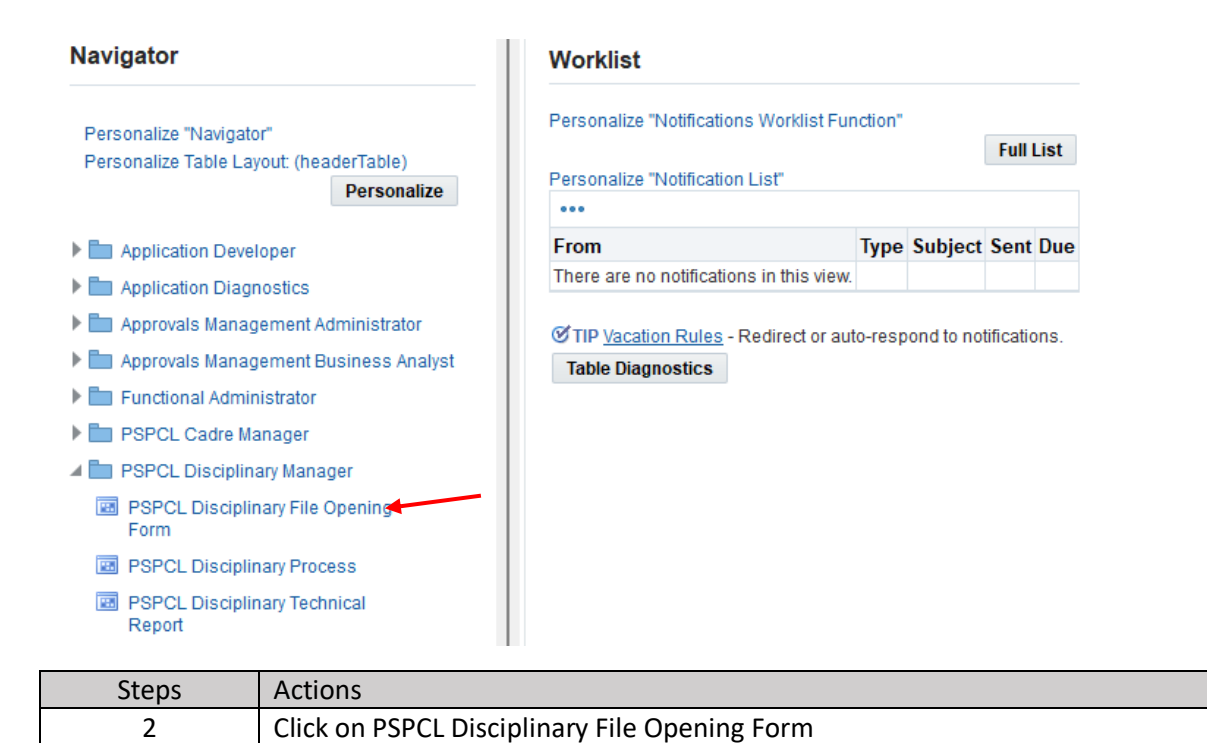

|          | o. D-13026 |           |              |             |             |                          |                 |           |
|----------|------------|-----------|--------------|-------------|-------------|--------------------------|-----------------|-----------|
| File No. | Emp No     | Emp. Name | Type Of Case | Section     | Designation | Organization             | Posting Station | File Ope  |
| -13026   | 507 170    |           | EXP          | Technical 3 | ASSA        | CIVIL CONST. CIRCLE(CCC) | Test            | 31-JUL-20 |
|          |            |           | _            |             |             |                          |                 |           |
|          |            |           | _            |             |             |                          |                 |           |
|          |            |           |              |             | 1           |                          |                 |           |
|          |            |           |              |             |             |                          |                 |           |
|          |            |           |              |             |             |                          |                 |           |
|          |            |           |              |             | +           |                          |                 |           |
|          |            |           |              |             | 1           |                          |                 |           |

| Steps | Actions                    |
|-------|----------------------------|
| 3     | Fill the Details           |
| 4     | Click on Generate File No. |

| PSPCL Disciplina | ary<br>sciplinary <u>File</u> | Open              |              | _           |                   |                          |                 | <u>≚</u> 3   |
|------------------|-------------------------------|-------------------|--------------|-------------|-------------------|--------------------------|-----------------|--------------|
| File No.         | D-13026                       |                   |              |             |                   |                          |                 |              |
| File No.         | Emp No                        | Emp. Name         | Type Of Case | Section     | Designation       | Organization             | Posting Station | File Open Di |
| D-13026          | 907170-                       |                   | EXP          | Technical 3 | ASSA              | CIVIL CONST. CIRCLE(CCC) | Test            | 31-JUL-2022  |
| D-13026          |                               |                   |              |             |                   |                          |                 |              |
|                  |                               |                   |              |             |                   |                          |                 |              |
|                  | <u> </u>                      |                   |              |             |                   |                          |                 |              |
|                  |                               |                   |              |             | . O Note          | ×                        |                 |              |
|                  |                               |                   |              |             | 📕 📹 File Generate | ed Successfully          |                 |              |
|                  |                               |                   |              |             |                   |                          |                 |              |
|                  |                               | 1                 |              |             | <b>-</b> ]        | <u>Ok</u>                |                 | J            |
|                  |                               | Generate File No. | )            |             |                   |                          |                 |              |
|                  |                               |                   |              |             |                   |                          |                 |              |
| Step             | S                             | Actions           |              |             |                   |                          |                 |              |
| 5                |                               | Click on Ok       |              |             |                   |                          |                 |              |

| Navigator - PSPCL Disciplinary Manager          | ≚ × |
|-------------------------------------------------|-----|
| Functions Documents                             |     |
| PSPCL Disciplinary File Opening Form            |     |
|                                                 |     |
| PSPCL Disciplinary File Opening Fo Top Ten List |     |
| PSPCL Disciplinary Process                      |     |
|                                                 |     |
|                                                 | - 1 |
|                                                 | - 1 |
|                                                 |     |
|                                                 |     |
|                                                 |     |
|                                                 | - 1 |
|                                                 |     |
| Open                                            |     |
|                                                 |     |
| Stone Actions                                   |     |

| Steps | Actions                             |
|-------|-------------------------------------|
| 6     | Click on PSPCL Disciplinary Process |

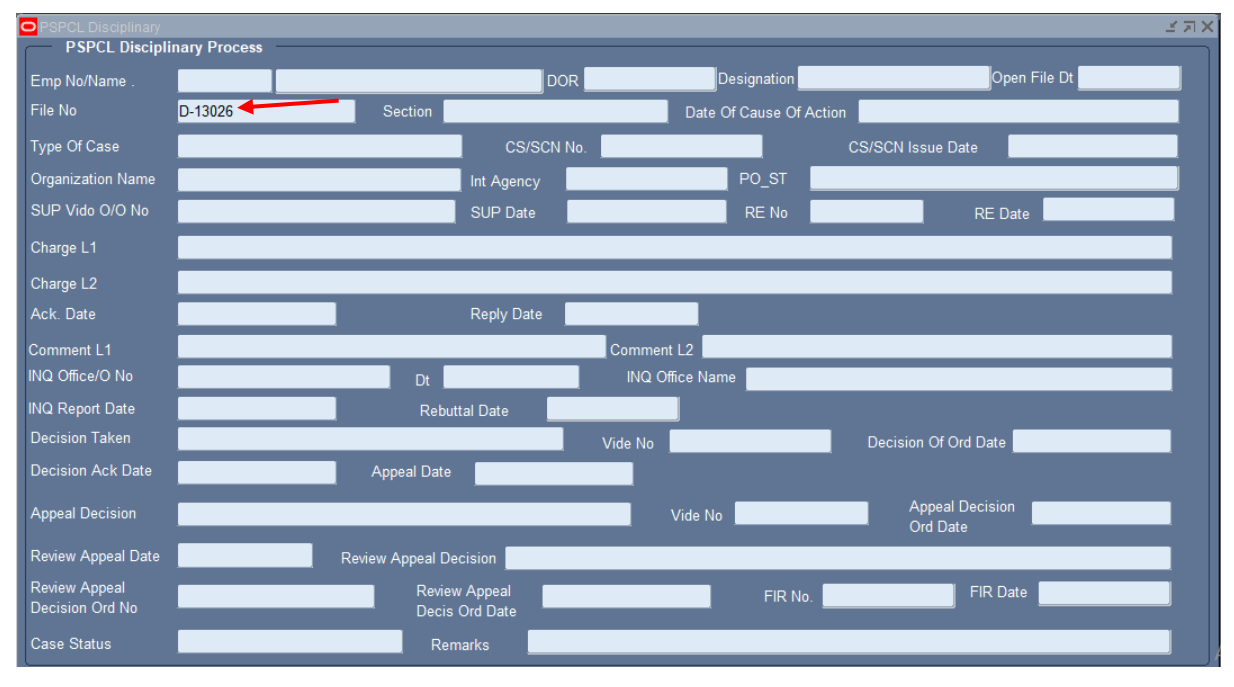

| Steps | Actions              |
|-------|----------------------|
| 7     | Press Key F11        |
| 8     | Fill File No.        |
| 9     | Press Key Ctrl + F11 |

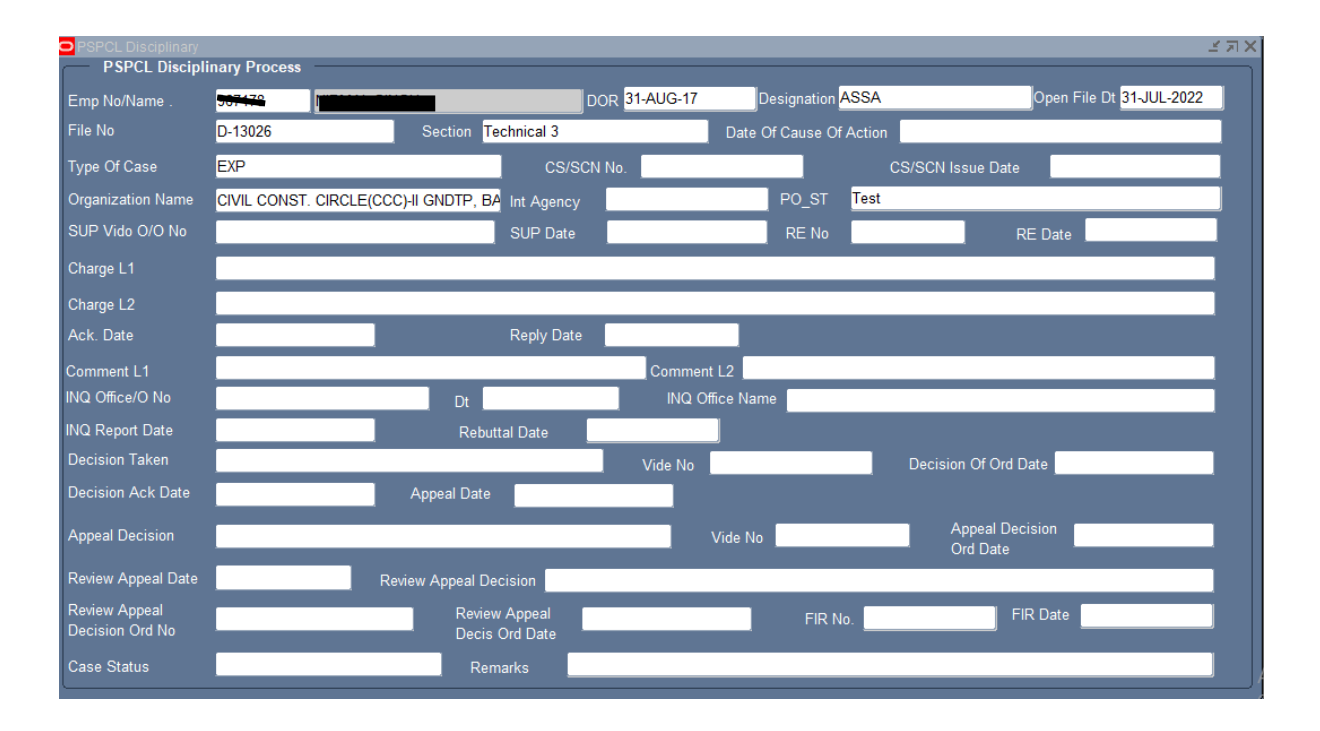

| 🕸 Navigator - PSF | PCL Disciplinary Manager 🗾 🛃                                                                    | × |
|-------------------|-------------------------------------------------------------------------------------------------|---|
| Functions         | Documents                                                                                       |   |
| PSPCL Disci       | iplinary Technical Report                                                                       |   |
| PSF<br>PSF<br>PSF | PCL Disciplinary File Opening Fo<br>PCL Disciplinary Process<br>PCL Disciplinary Technical Repo |   |
|                   |                                                                                                 |   |
|                   | <u>Open</u>                                                                                     | ) |
| Steps             | Actions                                                                                         |   |
| 10                | Click on PSPCL Disciplinary Technical Report                                                    |   |

| OPSPCL Technical Report |  |
|-------------------------|--|
| PSPCL Technical Report  |  |
| Employee Number         |  |

| Steps | Actions                       |  |
|-------|-------------------------------|--|
| 11    | Fill Employee No.             |  |
| 12    | Click on Submit Report Button |  |

| OPSPCL Technical Report |                | Li A A A A A A A A A A A A A A A A A A A  |
|-------------------------|----------------|-------------------------------------------|
| PSPCL Tech              | inical Report  |                                           |
| Employee Number         |                |                                           |
|                         | O Note         | ×                                         |
|                         | Successfully S | Submitted the Concurrent Request->1428329 |
| Submit Report           |                |                                           |

| Steps | Actions     |
|-------|-------------|
| 13    | Click on Ok |

| Requests   |                   |                         |                                |                |                   | ≝ Я X  | ⊻л× |
|------------|-------------------|-------------------------|--------------------------------|----------------|-------------------|--------|-----|
| Refr       | ich Data          | Find Dog                | Submit a No                    | W Doguost      | Submit Now Poques | st Set |     |
|            | Fina Reques       |                         |                                |                |                   |        |     |
| Auto Re    | OMy Compl □       | eted <u>R</u> equests   |                                |                | t S               | let    |     |
| Request ID | O All My Reque    | sts in <u>P</u> rogress |                                |                |                   |        |     |
|            |                   | quests                  |                                |                |                   |        |     |
|            | Брестіс н         | equests                 |                                |                |                   | Â      |     |
| <u> </u>   |                   | Request ID              |                                |                |                   |        |     |
|            |                   | Name                    |                                |                |                   |        |     |
|            |                   | Date Submitted          |                                |                |                   |        |     |
|            |                   | Date Completed          |                                |                |                   |        |     |
|            |                   | Status                  | ~                              |                |                   |        |     |
|            |                   | Phase                   | ×                              |                |                   |        |     |
|            |                   | Requestor               |                                |                |                   |        |     |
|            |                   |                         |                                | 0              |                   |        |     |
| Í Caral    |                   |                         | Include Reguest Set Stages I   | in Query       |                   | J      |     |
|            |                   | Order By                | Request ID                     |                |                   |        |     |
| Hold       |                   |                         | Select the Number of Days to ' | View: <b>7</b> | ut                |        |     |
| Cano       | Submit a <u>N</u> | ew Request              | ubmit New Request Set          | <u>C</u> lear  | Find )            |        |     |
| Callo      |                   |                         |                                |                | <u> </u>          |        |     |
|            |                   |                         |                                |                |                   |        |     |
|            |                   |                         |                                |                |                   |        |     |
| Steps      | a Ac              | tions                   |                                |                |                   |        |     |
|            |                   |                         |                                |                |                   |        |     |

| Steps | Actions              |
|-------|----------------------|
| 14    | Click on Find Button |
|       |                      |

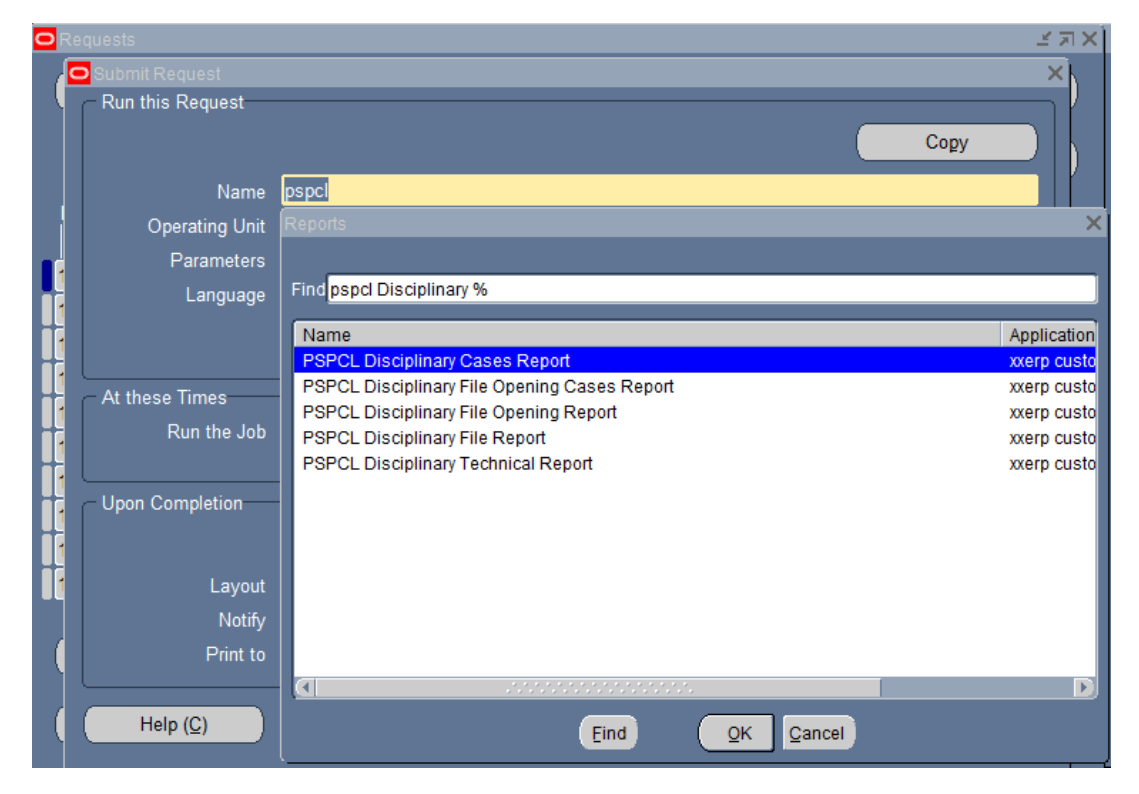